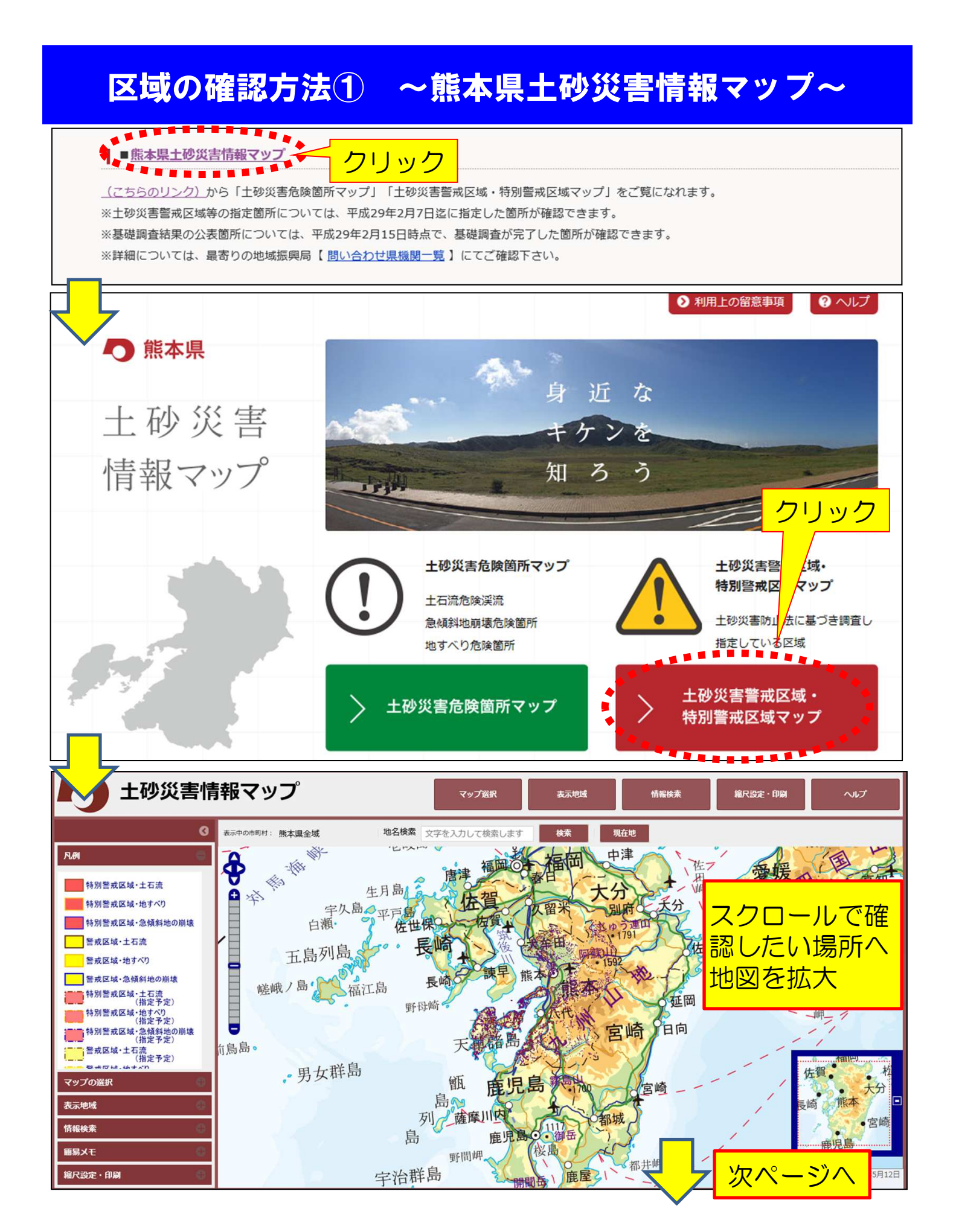

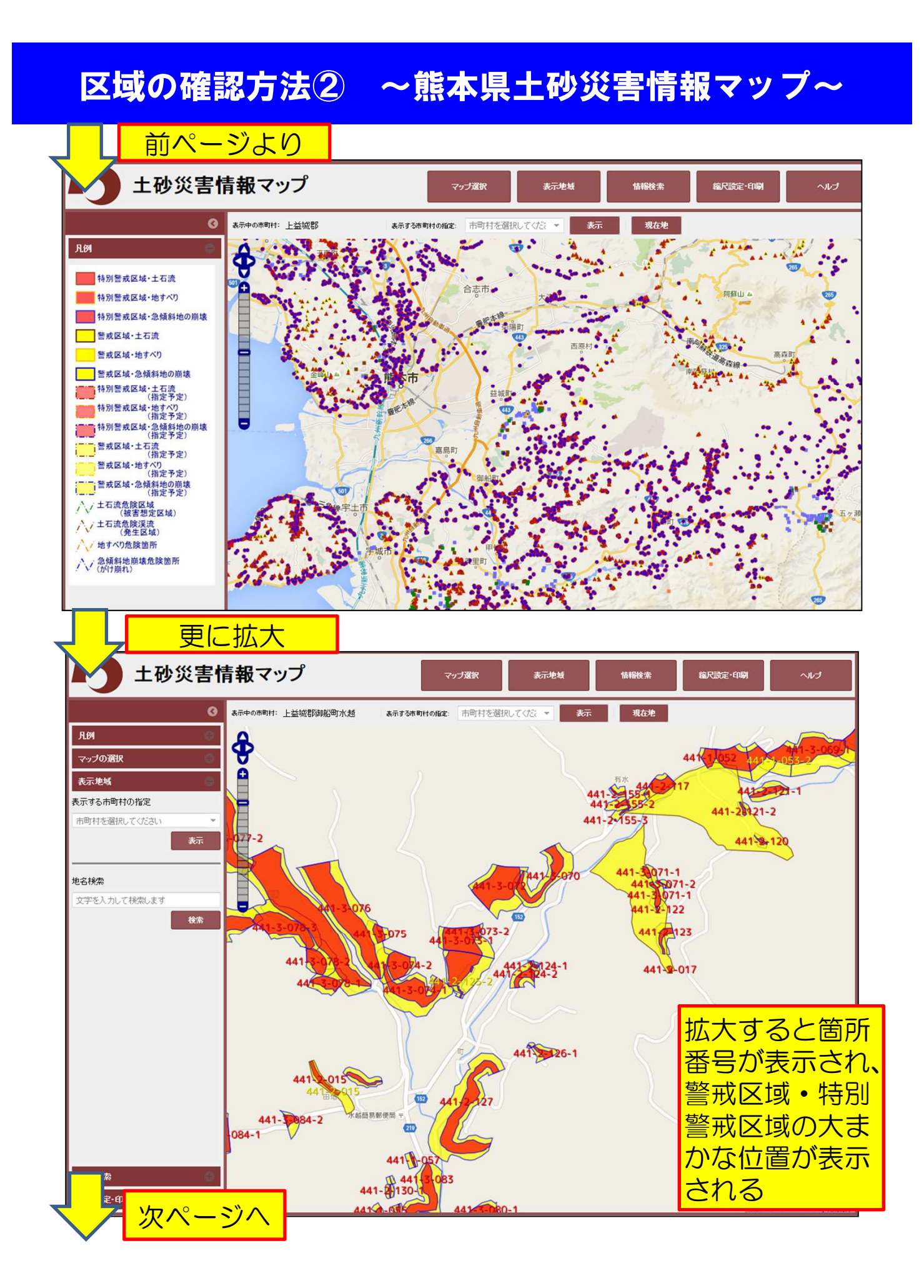

## 区域の確認方法③ ~熊本県土砂災害情報マップ~ <mark>前ページより</mark> -縮尺設定·印刷 マップ選択 表示地域 情報検索 ヘルプ 0 表示中の市町村: 上益城郡御船町水越 表示する市町村の指定: 市町村を選択してくださ 現在地 凡例 Ð マップの選択 44 £ 表示地域 41-2-121-1 441-2-155-3 441-2-155-3 表示する市町村の指定 441-20121-2 市町村を選択してください 07 441-2-120 表示 3071-1 地名検索 -3071-2 -3071-1 -2-122 文字を入力して検索します クリック 検索 123 124-1 441-5 詳細を確認した い区域内の任意 のポイントをク 441-2226-1 リック 015 219 445 441-• 113 情報検索 ER CE RT 441-2-130 只能完-角度 クリックしたポイントの 検索結果」のポップアップが出る 上达域都知识而水地 凡例 ¢ マップの選択 Õ 表示地域 41-2-1-1 表示する市町村の指定 07 441-20121-2 市町村を選択してください 検索結果 X 人物曲石,441-1 区域名:栗山川 地名検索 所在地:上益城郡御船町水越 文字を入力して検索します 現象の種類:土石流 検索 告示番号:熊本県告示第820号 告示年日日:2015/09/18 示図書:参照 > Next Prev 1/2 441-226-1 「検索結果」画面の 左側の下矢印を押下 152 し、下に画面を移動 (719

441-

441-

次ペ-

-ジ^

<u>د به</u>

公示図書:参照ボタ

ンをクリック

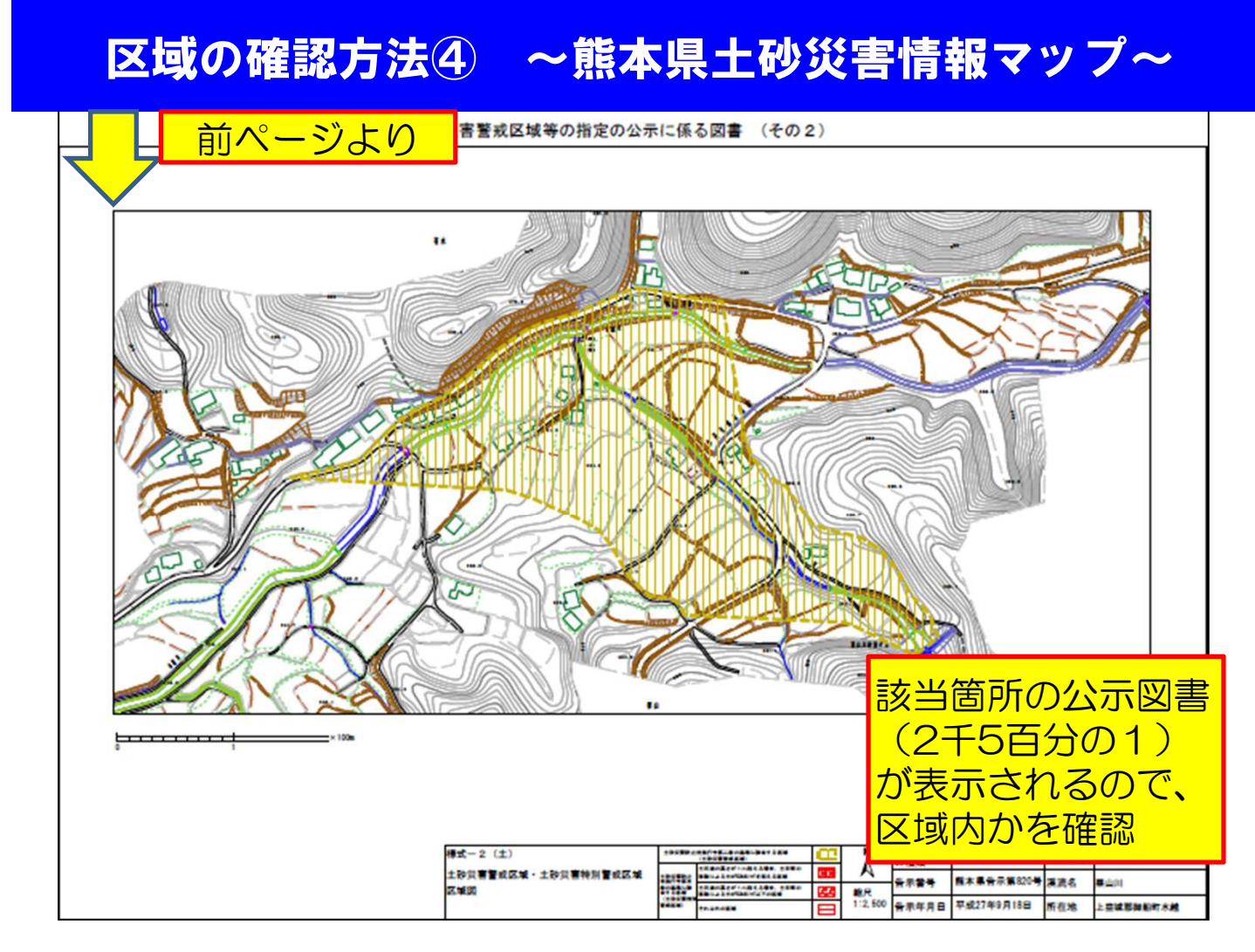

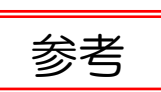

マップ上では、基礎調査結果公表分(未指定)は、 破線で表示され、指定された区域は実線で表示

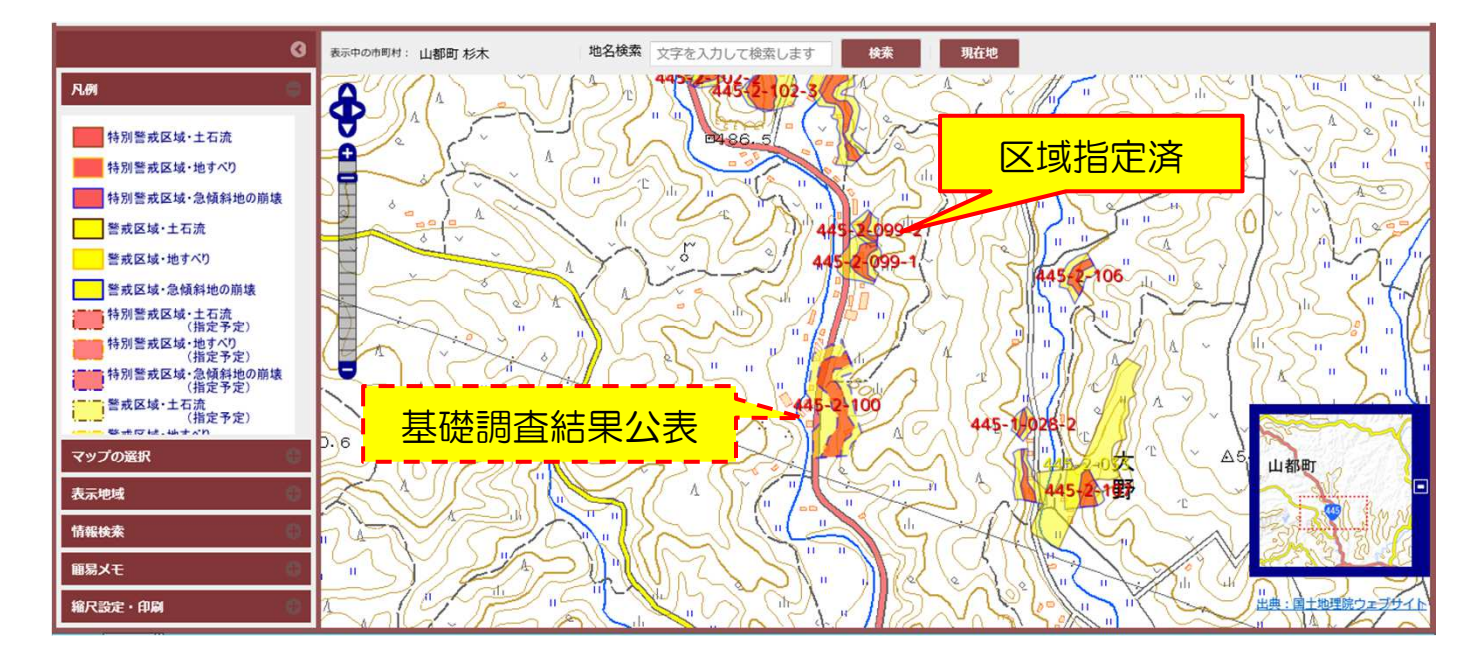